ウイルスバスターで、「例外ルールの数が上限に達しているため、新しい例外ルールを追加で きません。....」というメッセージが表示された場合の対処法

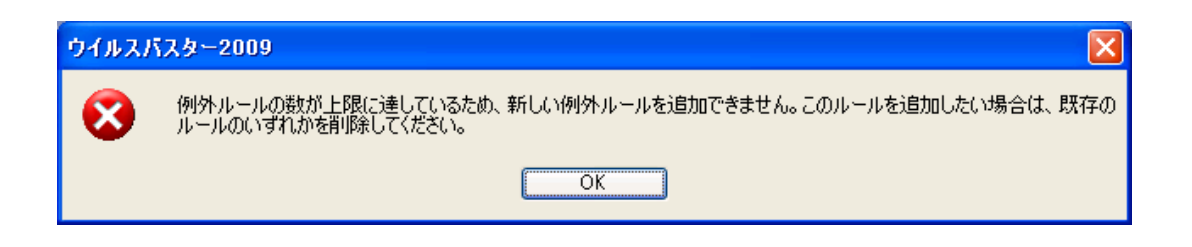

ウイルスバスターのメイン画面を起動し、「パーソナルファイアーウォール」をクリックします。

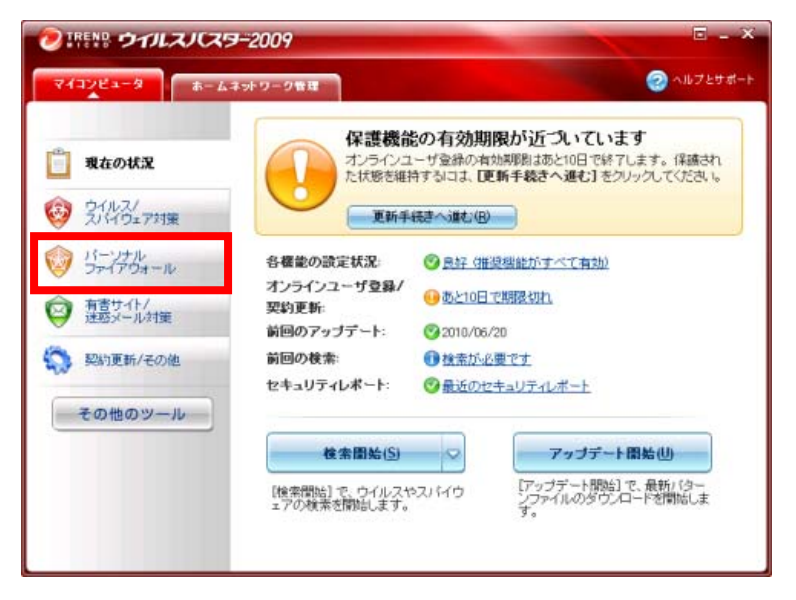

「設定」をクリックします。

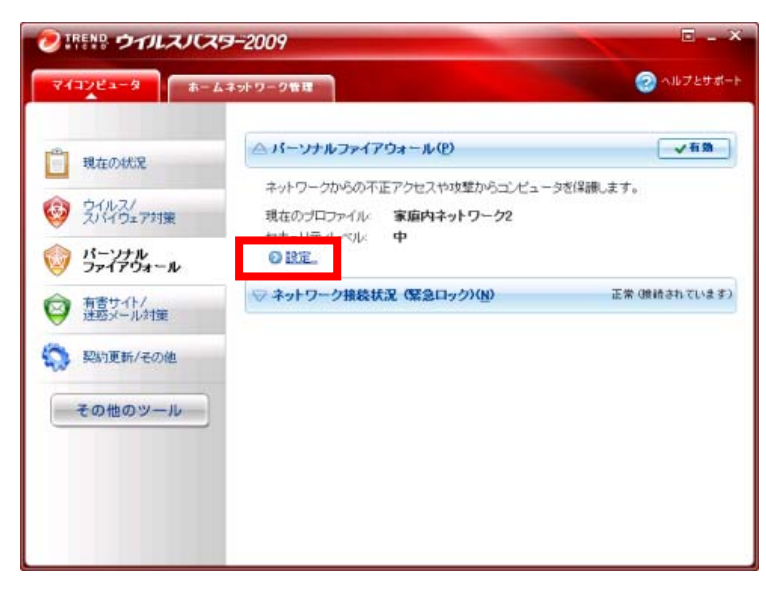

## 「詳細設定」をクリックします。

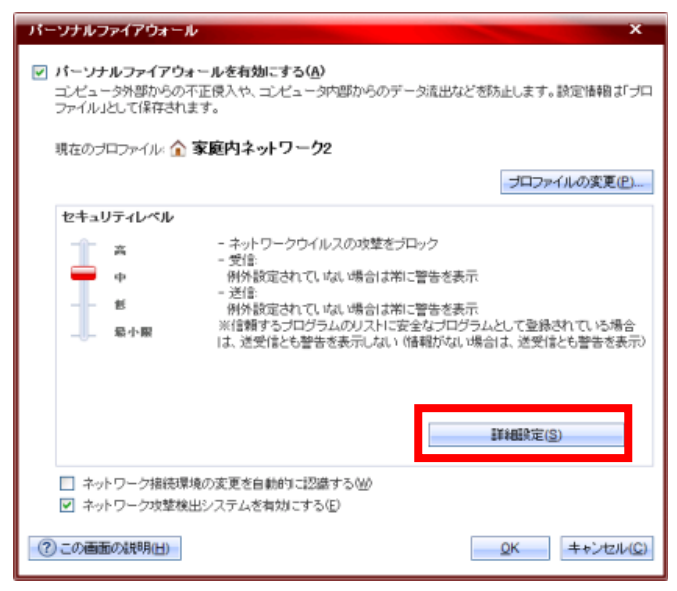

「例外ルール(プログラム)」のタブをクリックします。

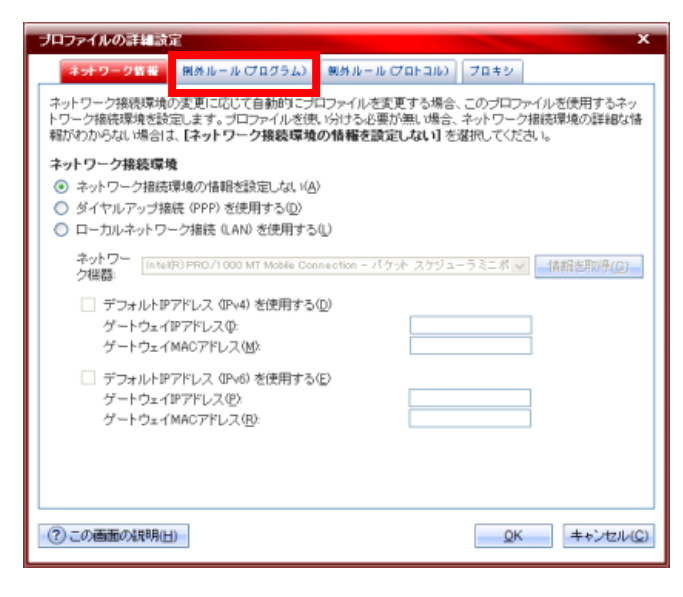

表示されるプログラムのリストから「rakurep.exe」など、らくらくレポート提出を動作させるために例外ルール設定 (つまり、ファイアーウォールでのブロックをさせない設定)が必要なプログラムを探してクリックする。

| 5  | ロファイ                                                 | イルの詳細設定              | X                 |  |  |  |  |  |
|----|------------------------------------------------------|----------------------|-------------------|--|--|--|--|--|
| Ι_ | ネット                                                  | ワーク情報 例外ルール(プログラム)   | 例外ルール(プロトコル) プロキシ |  |  |  |  |  |
|    | データの送受信の許否をプログラムごとに設定できます。 プログラムが利用可能なプロトコルを制限することも  |                      |                   |  |  |  |  |  |
|    | "C'E'E J                                             |                      |                   |  |  |  |  |  |
|    | 追加(                                                  | <u>A)</u> 編集(E)削除(R) |                   |  |  |  |  |  |
|    | 状況                                                   | 対象                   | 処理 🔨              |  |  |  |  |  |
|    |                                                      | DISPMES.EXE          | カスタム              |  |  |  |  |  |
|    |                                                      | SHOWPAGE.EXE         | 許可                |  |  |  |  |  |
|    |                                                      | SHOWPAGE.EXE         | 許可                |  |  |  |  |  |
|    |                                                      | ACSU.EXE             | カスタム              |  |  |  |  |  |
| H  |                                                      |                      |                   |  |  |  |  |  |
|    |                                                      | rakurep.exe          | דעפאג 🔓           |  |  |  |  |  |
| -  |                                                      |                      |                   |  |  |  |  |  |
|    |                                                      | ACSUWOP.EXE          | 許可                |  |  |  |  |  |
|    |                                                      | LDAPSWOP.EXE         | 許可                |  |  |  |  |  |
|    |                                                      | LDAPS.EXE            | カスタム 🚽            |  |  |  |  |  |
|    | <                                                    | 111                  |                   |  |  |  |  |  |
|    |                                                      |                      |                   |  |  |  |  |  |
|    |                                                      |                      |                   |  |  |  |  |  |
|    | <ol> <li>この画面の説明(H)</li> <li>OK キャンセッル(C)</li> </ol> |                      |                   |  |  |  |  |  |
|    |                                                      |                      |                   |  |  |  |  |  |

登録されているリストをすべて選択し(反転表示状態にする)、「削除」をクリックする。

| 例外ル                                      | ール バーソナルファ                                                                                                    | イアウォールブログ              | ラム)の追加または編集 |           | × |  |  |
|------------------------------------------|----------------------------------------------------------------------------------------------------|------------------------|-------------|-----------|---|--|--|
| 説明( <u>D</u> )                           | 资明( <u>D</u> ): rskurep.exe                                                                                                    |                        |             |           |   |  |  |
| 対象:                                      | <ul> <li>1</li> <li>6</li> <li>7</li> <li>7</li> <li>7</li> <li>8</li> <li>7</li> <li>7</li></ul> |                        |             |           |   |  |  |
|                                          | C:¥PROGRAM                                                                                                    | I FILES¥rakurep¥rakur  | ep.exe 参照(E | <u>3)</u> |   |  |  |
|                                          | 🔘 システムプロ                                                                                                    | グラム( <u>G</u> )        |             |           |   |  |  |
| 設定:                                      | ○ 簡易設定(S)                                                                                                    | ⓒ 詳細設定♡)               |             |           |   |  |  |
|                                          |                                                                                                    |                        |             |           |   |  |  |
| 追加(A                                     | A) 編集(E) 削隊                                                                                                    | <del>ار (R) رالس</del> |             |           |   |  |  |
| 状況                                       | 方向                                                                                                    | 処理                     | ブロトコル       | ポート/種類 🔺  |   |  |  |
|                                          | 送信                                                                                                    | 許可                     | TCP         | 該当なし      |   |  |  |
|                                          | 送信                                                                                                    | 許可                     | TCP         | 該当なし      |   |  |  |
|                                          | 送信                                                                                                    | 許可                     | TCP         | 該当なし      | ~ |  |  |
|                                          | 送信                                                                                                    | 許可                     | TCP         | 該当なし      | ~ |  |  |
|                                          | 送信                                                                                                    | 許可                     | TCP         | 該当なし      |   |  |  |
|                                          | 送信                                                                                                    | 許可                     | тср         | 該当なし      |   |  |  |
|                                          |                                                                                                    |                        |             |           |   |  |  |
| ② この画面の説明(H)         OK         キャンセル(C) |                                                                                                    |                        |             |           |   |  |  |

登録リストが削除されたら、「追加」をクリックする。

| 例外ルー            | ル いーソナルファイ                                     | アウォールブログラム)                                              | の追加まれ | こは編集          | -          | ×                 |
|-----------------|------------------------------------------------|----------------------------------------------------------|-------|---------------|------------|-------------------|
| 説明( <u>D</u> ): | rakurep.e∞e                                    |                                                          |       |               |            |                   |
| 対象:             | <ul> <li>指定のプログラ:<br/>C:¥PROGRAM FI</li> </ul> | / <sub>4</sub> ( <u>P</u> ):<br>ILES¥rakurep¥rakurep.exe |       | 参照( <u>B)</u> |            |                   |
|                 | 🔘 システムプログ                                      | ラム( <u>G</u> )                                           |       |               |            |                   |
| 設定:             | ○ 簡易設定(S)                                      | ⓒ 詳細設定(⊻)                                                |       |               |            |                   |
| 追加( <u>A</u> )  | ↓<br>↓<br>↓                                    | 2)                                                       |       |               |            |                   |
| 状況              | 方向                                             | 処理                                                       | ブロトコル | ŀ             | ボート/種類     | i                 |
|                 |                                                |                                                          |       |               |            |                   |
|                 |                                                |                                                          |       |               |            | ~                 |
|                 |                                                |                                                          |       |               |            | ~                 |
|                 |                                                |                                                          |       |               |            |                   |
|                 |                                                |                                                          |       |               |            |                   |
| <u>ි</u> この     | 画面の説明(日)                                       |                                                          |       |               | <u>0</u> K | キャンセル( <u>C</u> ) |

下記画面になるので、「OK」をクリックする。

| 例外ルール いーンナルファイアウォールネットワーク) の追加または編集 X                               |                                                       |          |           |  |  |  |
|---------------------------------------------------------------------|-------------------------------------------------------|----------|-----------|--|--|--|
| 説明( <u>D</u> ):                                                     | rakurep.exe                                           |          |           |  |  |  |
| 方向:                                                                 | ○ 受信Φ 💿 送信(G) (                                       | ○ 送受信(B) |           |  |  |  |
| 処理:                                                                 | ④ 許可(L) ○ 拒否(K)                                       | ○ 警告巡    |           |  |  |  |
| プロトコル( <u>P</u> ):                                                  | TCP                                                   |          |           |  |  |  |
| *                                                                   | <ul> <li>● すべてのボート(S)</li> <li>● 指定のボート(E)</li> </ul> | 例:10.    | 15, 20-30 |  |  |  |
| <u>ቃ</u> イታ( <u>ነ</u> )።                                            | <u>すべてのIPアドレス</u> ⊻                                   |          |           |  |  |  |
| <ul> <li>⑦ この画面の説明(H)</li> <li>②K (hm)</li> <li>キャンセル(C)</li> </ul> |                                                       |          |           |  |  |  |

## 元の画面に戻るので、「OK」をクリックする。

| 例外ルー                                 | ール パーソナルファ                                | イアウォールプログラ                               | ラム)の追加または編 | <b>集</b>    | × |  |  |
|--------------------------------------|-------------------------------------------|------------------------------------------|------------|-------------|---|--|--|
| 説明( <u>D</u> ):                      | rakurep.exe                               | rakurep.exe                              |            |             |   |  |  |
| 対象:                                  | <ul> <li>指定のプログ<br/>C:¥PROGRAM</li> </ul> | ラム( <u>P</u> ):<br>FILES¥rakurep¥rakurep | .exe 参照    | <u>≅(B)</u> |   |  |  |
|                                      | ○ システムブロ:                                 | グラム( <u>G</u> )                          |            |             |   |  |  |
| 設定:                                  | ○ 簡易設定(S)                                 | ⊙ 詳細設定(⊻)                                |            |             |   |  |  |
| (A)                                  | -編集(E) - 削脱                               | ≩( <u>R)</u>                             |            |             |   |  |  |
| 状況                                   | 方向                                        | 処理                                       | プロトコル      | ボート/種類      |   |  |  |
|                                      | 送信                                        | 許可                                       | TCP        | 該当なし        |   |  |  |
|                                      |                                           |                                          |            |             | ^ |  |  |
|                                      |                                           |                                          |            |             | ~ |  |  |
|                                      |                                           |                                          |            |             |   |  |  |
| <                                    |                                           | Ш                                        |            | >           |   |  |  |
| ② この画面の説明(H) <u>QK</u> (hr) キャンセル(C) |                                           |                                          |            |             |   |  |  |

「OK」をクリックする。

| プロファイルの詳細設定 |                                                    |                    |   |  |  |  |  |  |
|-------------|----------------------------------------------------|--------------------|---|--|--|--|--|--|
| ネット         | ワーク情報 例外ルール(プログラム)                                 | 例外ルール (プロトコル) プロキシ |   |  |  |  |  |  |
| データの        | データの迷受信の許否をプログラムごとに設定できます。プログラムが利用可能なプロトコルを制限することも |                    |   |  |  |  |  |  |
| できます        | できます。                                              |                    |   |  |  |  |  |  |
|             | 編集(E) 削除(尺)                                        |                    |   |  |  |  |  |  |
| 状況          | 対象                                                 | 処理                 |   |  |  |  |  |  |
|             | rakurep.exe                                        | 許可                 |   |  |  |  |  |  |
|             | ACSU.EXE                                           | カスタム               | = |  |  |  |  |  |
|             | DISPMES.EXE                                        | カスタム               |   |  |  |  |  |  |
|             | SHOWPAGE.EXE                                       | 許可                 |   |  |  |  |  |  |
|             | SHOWPAGE.EXE                                       | 許可                 |   |  |  |  |  |  |
|             | ACSU.EXE                                           | カスタム               |   |  |  |  |  |  |
|             | 1.3.0.0                                            | カスタム               |   |  |  |  |  |  |
|             | RELKOSIN.EXE                                       | カスタム               |   |  |  |  |  |  |
|             | ACSUWOP.EXE                                        | 許可                 |   |  |  |  |  |  |
|             | LDAPSWOP.EXE                                       | 許可                 | ~ |  |  |  |  |  |
| <           |                                                    |                    | > |  |  |  |  |  |
|             |                                                    |                    |   |  |  |  |  |  |
|             |                                                    |                    |   |  |  |  |  |  |
| <u>ි</u> この | ⑦ この画面の説明(H)                                       |                    |   |  |  |  |  |  |

「OK」をクリックする。

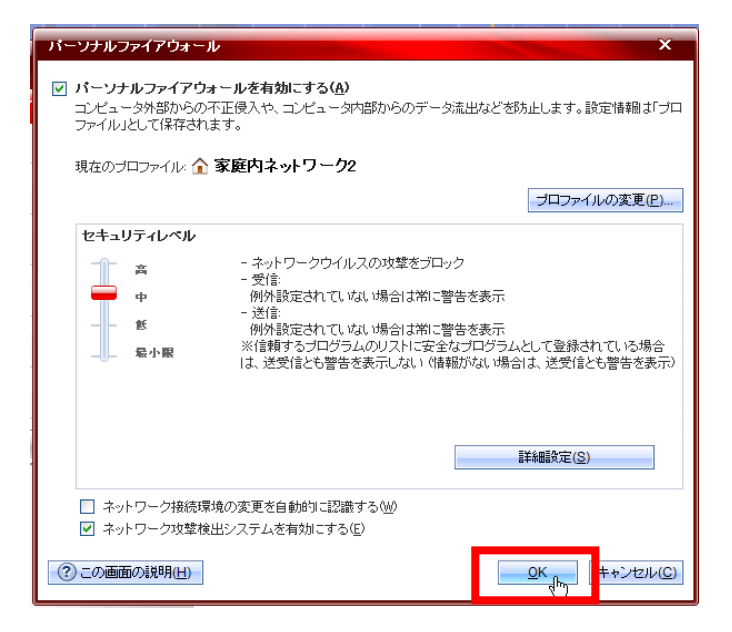

ウイルスバスターの画面を閉じて、設定終了です。

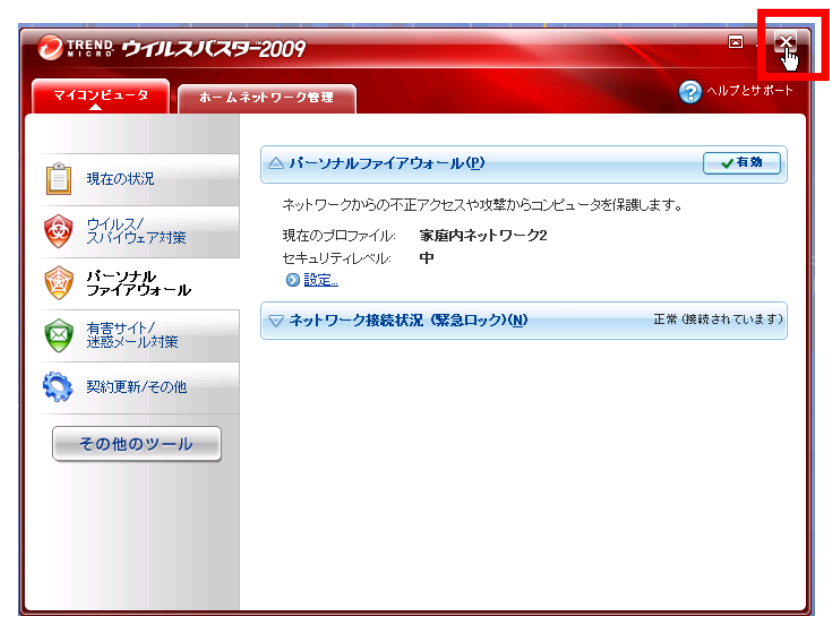